SECRETARIA DE ESTADO DE SAÚDE DO RIO DE JANEIRO SUBSECRETARIA DE VIGILÂNCIA EM SAÚDE SUPERINTENDÊNCIA DE VIGILÂNCIA EPIDEMIOLÓGICA E AMBIENTAL

# **INFORME TÉCNICO 002/2015**

Assessoria de Informação Epidemiológica e Ambiental

FORMULÁRIO PARA LANÇAMENTO DO NÚMERO DE ATENDIMENTOS DE CASOS DE DENGUE EM CENTROS DE HIDRATAÇÃO

Orientações para preenchimento

Rio de Janeiro, 29 de abril de 2015.

A Assessoria de Informação Epidemiológica e Ambiental (ASINFO), por solicitação da Superintendência de Vigilância Epidemiológica e Ambiental (SVEA), disponibilizou formulário para lançamento dos atendimentos nos Centros de Hidratação.

## **ORIENTAÇÕES PARA PREENCHIMENTO:**

1. Acesse o formulário para digitação dos dados através do portal <u>www.riocomsaude.rj.gov.br</u> ou <u>www.riocontradengue.com.br</u>.

## 2. NO PRIMEIRO ACESSO:

2.1. Acesse o formulário digitando no seu navegador:

http://formsus.datasus.gov.br/site/formulario.php?id\_aplicacao=20305

Ou clicando no banner abaixo, postado nos portais acima.

|                                                                                                    |                                            |                                                          |                                                     |                                                                              |                       | (20) |
|----------------------------------------------------------------------------------------------------|--------------------------------------------|----------------------------------------------------------|-----------------------------------------------------|------------------------------------------------------------------------------|-----------------------|------|
| De contrato da VEI jancente de la contrato da VEI jancente de la contrato da VEI jancente da VEI jancente da VEI jancente da VEI jancente da VEI jancente da VEI jancente da VEI jancente da VEI jancente da VEI jancente da VEI jancente da VEI jancente da VEI jancente da VEI jancente da VEI jancente da VEI jancente da VEI jancente da VEI janc                                                                                                    | C www.riocomsaude.rj.gov.br/site/conteudo/ | 144                                                      |                                                     |                                                                              |                       | ☆ =  |
|                                                                                                    |                                            | GOVERNO DO<br>Rio de Janeiro                             | 9                                                   | RIO POUPA TEMPO NA WEB   INFORM                                              | IAÇÃO PUBLICA         |      |
|                                                                                                    |                                            |                                                          | Accessibilitate A+ A-                               | A (DIGITE AQUI A SUA BUSCA                                                   | OK                    |      |
|                                                                                                    |                                            |                                                          |                                                     | English   F                                                                  | Rancals   Español     |      |
| SCORE<br>FORMULARIO ONLINE<br>FORMULARIO ONLINE<br>FORMUL |                                            | RIO.                                                     | FIQUE POR DENTRO   SAIBA COMO SE CUIDAR             | INFORMAÇÕES TÉCNICAS   F                                                     | ALE CONOSCO           |      |
| Ormulário online         Pormulário online         para lançamento dos atendimentos de dengue em centros de hidratação         Operças de A z         Dengras de A z         Dengras de Bara         Dengras de A z         Dengras de Bara         Dengras de Bara                                                                                                    |                                            | SAUDE                                                    |                                                     |                                                                              |                       |      |
| Deenças de A s Z       Detificação       Saúde do Viajanto         Deenças de A s Z       Description       Saúde do Viajanto         Description       Description       Saúde do Viajanto         Description       Description       Saúde do Viajanto         Description       Description       Saúde do Viajanto         Description       Description       Description         Noticias       James Australia       Agenda       James Australia         Description       Description       Description       Description                                                                                                    |                                            | G<br>Formulário online<br>para lançamento dos ate        | endimentos de dengue em centros de h                | idratação                                                                    | Î.                    |      |
| NOTICIES <u>-Internet on a construction of a different services and a different services and a dif</u>                                                                                                    |                                            | Doenças de A a Z                                         | Notificação Saúde do Viaja                          | inte Vacinação                                                               |                       |      |
| 13 de aird de 2015     Potró do Alferes realiza roda de conversa sobre tuberculose     Potró do Alferes realiza roda de conversa sobre tuberculose     Potró al Meneditin                                                                                                    |                                            | Noticias                                                 | <u>+ Todas as noticias</u>                          | Agenda                                                                       | ± calendicis.completo |      |
| Dia meninatana da meninata                                                                                                    |                                            | 13 de abril de 2015<br>Paty do Alferes                   | realiza roda de conversa sobre tuberculose          | 17 de abril de 2015 - Catadãos<br>Dia Internacional da Hemofilia             |                       |      |
| A Ação contou, também, com a distituição de pantietos espisativos<br>21 de austro 2011 - Cinculion<br>Dia Nacional de Prevenção e Contrate à Hostensão<br>Anteal                                                                                                    |                                            | A ação contou, tan                                       | bêm, com a distribuição de pantietos explicativos   | 25 de atril de 2015 - Cidadãos<br>Dia Nacional de Prevenção e Co<br>Arterial | ombate à Hipertensão  |      |
| ston darda 2009<br>Bernatzarenião de preparação para campanha de vacinação<br>contra influenza                                                                                                    |                                            | of de abri de 2015<br>SES realiza reu<br>contra influenz | nião de preparação para campanha de vacinação<br>ta | 30 de abril de 2015 - Cidadios<br>Día Nacional da Mulher                     |                       |      |

## 2.2. Selecione o seu Município:

|                                                                                                    | 1.4.40-20303                                                 | 25 =           |
|----------------------------------------------------------------------------------------------------|--------------------------------------------------------------|----------------|
| SECRETARIA DE ESTADO DE SAÚDE DO RIO DE JANEIRO<br>SUBSECRETARIA DE VIGILÂNCIA EM SAÚDE<br>SUPERINTENDÊNCIA DE VIGILÂNCIA EPIDEMIOLÓGICA E AMBIENTAL |                                                              | Î              |
| ha de Atendimento dos Casos de Dengue 2015 (Unidades de Hidratação)                                                                                  | Formulário   Resultado   Busca Ficha   Altera Ficha   Imprin | hir Formulário |
| FORMULÁRIO PARA INFORMAÇÃO DOS ATENDIA                                                                                                    | IENTOS DE DENGUE NAS SALAS DE HIDRATAÇÃO EM 2015             |                |
| Informe o total de at                                                                                                    | tendimentos, SEMANALMENTE.                                   |                |
|                                                                                                    | ,                                                            |                |
| chimento Obrigatório                                                                                                    |                                                              |                |
| aqui em caso de dúvidas relativas a este formulário.                                                                                                 |                                                              |                |
| entificação                                                                                                    |                                                              |                |
| inicípio: *                                                                                                    | Angra dos Reis 🔻                                             |                |
| ntro de Hidratação: *                                                                                                    | Angra dos Reis                                               |                |
|                                                                                                    | Aperibé<br>Araruama                                          |                |
| stificações de Dengue por Semana Epidemiológica                                                                                                    | Areal<br>Armação dos Búzios                                  |                |
| orme o número total de atendimentos de Dengue realizado pelo Centro de Hidratação                                                                    | , em cadi Barra do Piraí                                     |                |
|                                                                                                    | Barra Mansa<br>Belford Roxo                                  |                |
| mana Epidemiológica 01:                                                                                                    | Bom Jardim<br>Bom Jesus do Itabapoana                        |                |
| mana Epidemiológica 02:                                                                                                    | Cabo Frio<br>Cachoeiras de Macacu                            |                |
| mana Epidemiológica 03:                                                                                                    | Cambuci<br>Campos dos Govtacazes                             |                |
| mana Epidemiológica 04:                                                                                                    | Cantagalo<br>Carapebus                                       |                |
| mana Epidemiológica 05:                                                                                                    | Cardoso Moreira                                              |                |
| mana Epidemiológica 06:                                                                                                    |                                                              |                |
| mana Epidemiológica 07:                                                                                                    |                                                              |                |
| mana Epidemiológica 08:                                                                                                    |                                                              |                |
| mana Epidemiológica 09:                                                                                                    |                                                              |                |
| mana Epidemiológica 10:                                                                                                    |                                                              |                |
| mana Epidemiológica 11:                                                                                                    |                                                              |                |

2.3. Em seguida Digite o Nome/Identificação do Centro de Hidratação:

| FormSus ×                                                                                                    |                                                                                          |
|----------------------------------------------------------------------------------------------------|------------------------------------------------------------------------------------------|
| →  C                                                                                                    | rio.php?id_aplicacao=20305 🖒 🕄                                                           |
| SECRETARIA DE ESTADO DE SAÚDE DO RIO DE JANEIRO<br>SUBSECRETARIA DE VIGILÂNCIA EN SAÚDE<br>SUPERINTENDÊNCIA DE VIGILÂNCIA EPIDEMIOLÓGICA E AMBIENTAL                                                                                                    |                                                                                          |
| anilha de Atendimento dos Casos de Dengue 2015 (Unidades                                                                                                    | de Hidratação) Formulário   Resultado   Busca Ficha   Altera Ficha   Imprimir Formulário |
| FORMULÁRIO PARA INFORMAÇÃO                                                                                                    | DOS ATENDIMENTOS DE DENGUE NAS SALAS DE HIDRATAÇÃO EM 2015                               |
| Informa                                                                                                    | a statal do atondimentos. SEMANALMENTE                                                   |
|                                                                                                    | e o total de atendimentos, semanaemente.                                                 |
|                                                                                                    |                                                                                          |
| eenchimento Obrigatório                                                                                                    |                                                                                          |
| ue aqui em caso de dúvidas relativas a este formulário.                                                                                                    |                                                                                          |
| Identificação                                                                                                    |                                                                                          |
| Município: *                                                                                                    | Angra dos Reis 🔻                                                                         |
| Centro de Hidratação: *                                                                                                    | Centro                                                                                   |
|                                                                                                    |                                                                                          |
| Notificações de Dengue por Semana Epidemiológica     Informe o número total de atendimentos de Dengue realizado pelo Co                                                                                                    | entro de Hidratação, em cada Semana Epidemiológica.                                      |
| Notificações de Dengue por Semana Epidemiológica     Informe o número total de atendimentos de Dengue realizado pelo Co Semana Epidemiológica 01:                                                                                                    | entro de Hidratação, em cada Semana Epidemiológica.                                      |
| Notificações de Dengue por Semana Epidemiológica     Informe o número total de atendimentos de Dengue realizado pelo Co     Semana Epidemiológica 01:     Semana Epidemiológica 02:                                                                                                    | ientro de Hidratação, em cada Semana Epidemiológica.                                     |
| Notificações de Dengue por Semana Epidemiológica     Informe o número total de atendimentos de Dengue realizado pelo Co Semana Epidemiológica 01: Semana Epidemiológica 02: Semana Epidemiológica 03:                                                                                                    | ientro de Hidratação, em cada Semana Epidemiológica.                                     |
| Notificações de Dengue por Semana Epidemiológica     Informe o número total de atendimentos de Dengue realizado pelo Co Semana Epidemiológica 01: Semana Epidemiológica 02: Semana Epidemiológica 03: Semana Epidemiológica 04:                                                                                                    | ientro de Hidratação, em cada Semana Epidemiológica.                                     |
| Notificações de Dengue por Semana Epidemiológica<br>Informe o número total de atendimentos de Dengue realizado pelo Co<br>Semana Epidemiológica 01:<br>Semana Epidemiológica 02:<br>Semana Epidemiológica 03:<br>Semana Epidemiológica 04:<br>Semana Epidemiológica 05:                                                                                                    | ientro de Hidratação, em cada Semana Epidemiológica.                                     |
| Notificações de Dengue por Semana Epidemiológica<br>Informe o número total de atendimentos de Dengue realizado pelo Co<br>Semana Epidemiológica 01:<br>Semana Epidemiológica 03:<br>Semana Epidemiológica 04:<br>Semana Epidemiológica 05:<br>Semana Epidemiológica 06:                                                                                                    | ientro de Hidratação, em cada Semana Epidemiológica.                                     |
| Notificações de Dengue por Semana Epidemiológica<br>Informe o número total de atendimentos de Dengue realizado pelo Co<br>Semana Epidemiológica 01:<br>Semana Epidemiológica 02:<br>Semana Epidemiológica 03:<br>Semana Epidemiológica 04:<br>Semana Epidemiológica 05:<br>Semana Epidemiológica 06:<br>Semana Epidemiológica 07:                                                                                       | ientro de Hidratação, em cada Semana Epidemiológica.                                     |
| Notificações de Dengue por Semana Epidemiológica<br>Informe o número total de atendimentos de Dengue realizado pelo Co<br>Semana Epidemiológica 01:<br>Semana Epidemiológica 02:<br>Semana Epidemiológica 03:<br>Semana Epidemiológica 04:<br>Semana Epidemiológica 05:<br>Semana Epidemiológica 06:<br>Semana Epidemiológica 07:<br>Semana Epidemiológica 08:                                                          | ientro de Hidratação, em cada Semana Epidemiológica.                                     |
| Notificações de Dengue por Semana Epidemiológica<br>Informe o número total de atendimentos de Dengue realizado pelo C<br>Semana Epidemiológica 01:<br>Semana Epidemiológica 02:<br>Semana Epidemiológica 03:<br>Semana Epidemiológica 04:<br>Semana Epidemiológica 05:<br>Semana Epidemiológica 06:<br>Semana Epidemiológica 07:<br>Semana Epidemiológica 08:                                                           | entro de Hidratação, em cada Semana Epidemiológica.                                      |
| Notificações de Dengue por Semana Epidemiológica<br>Informe o número total de atendimentos de Dengue realizado pelo C<br>Semana Epidemiológica 01:<br>Semana Epidemiológica 02:<br>Semana Epidemiológica 03:<br>Semana Epidemiológica 04:<br>Semana Epidemiológica 05:<br>Semana Epidemiológica 07:<br>Semana Epidemiológica 08:<br>Semana Epidemiológica 09:<br>Semana Epidemiológica 10:                              | ientro de Hidratação, em cada Semana Epidemiológica.                                     |
| Notificações de Dengue por Semana Epidemiológica<br>Informe o número total de atendimentos de Dengue realizado pelo C<br>Semana Epidemiológica 01:<br>Semana Epidemiológica 02:<br>Semana Epidemiológica 03:<br>Semana Epidemiológica 04:<br>Semana Epidemiológica 05:<br>Semana Epidemiológica 06:<br>Semana Epidemiológica 07:<br>Semana Epidemiológica 08:<br>Semana Epidemiológica 09:<br>Semana Epidemiológica 11: | entro de Hidratação, em cada Semana Epidemiológica.                                      |

2.4. Digite os dados nos campos referentes às respectivas Semanas Epidemiológicas:

| FORMULÁRIO PARA INFORMAÇÃO D                                            | OS ATENDIMENTOS DE DENGUE NAS SALAS DE HIDRATAÇÃO EM 2015 |   |
|-------------------------------------------------------------------------|-----------------------------------------------------------|---|
| Informe o                                                               | o total de atendimentos, SEMANALMENTE.                    |   |
| enchimento Obrigatório                                                  |                                                           |   |
| e aquí em caso de duvidas relativas a este formulario.<br>Identificação |                                                           |   |
| Município: *                                                            | Angra dos Reis 🔻                                          |   |
| Centro de Hidratação: *                                                 | - Centro Álvares Cabral                                   |   |
|                                                                         |                                                           |   |
| Notificações de Dengue por Semana Epidemiológica                        |                                                           |   |
| Informe o número total de atendimentos de Dengue realizado pelo Cen     | tro de Hidratação, em cada Semana Epidemiológica.         |   |
| Semana Enidemiológica 01:                                               | 20                                                        |   |
| Semana Epidemiológica 02:                                               | 5                                                         |   |
| Semana Epidemiológica 03:                                               | 12                                                        |   |
| Semana Epidemiológica 04:                                               | 3                                                         |   |
| Semana Epidemiológica 05:                                               |                                                           |   |
| Semana Epidemiológica 06:                                               |                                                           |   |
| Semana Epidemiológica 07:                                               |                                                           |   |
| Semana Epidemiológica 08:                                               |                                                           |   |
| Semana Epidemiológica 09:                                               |                                                           |   |
| Semana Epidemiológica 10:                                               |                                                           |   |
| Semana Epidemiológica 11:                                               |                                                           |   |
|                                                                         |                                                           | - |

2.5. Para salvar os dados, clique em Gravar (DESÇA ATÉ O FINAL DO FORMULÁRIO):

| Semana Epidemiológica 32:                                               |                                                                                                    |     |
|-------------------------------------------------------------------------|----------------------------------------------------------------------------------------------------|-----|
| Semana Epidemiológica 33:                                               |                                                                                                    |     |
| Semana Epidemiológica 34:                                               |                                                                                                    |     |
| Semana Epidemiológica 35:                                               |                                                                                                    |     |
| Semana Epidemiológica 36:                                               |                                                                                                    |     |
| Semana Epidemiológica 37:                                               |                                                                                                    |     |
| Semana Epidemiológica 38:                                               |                                                                                                    |     |
| Semana Epidemiológica 39:                                               |                                                                                                    |     |
| Semana Epidemiológica 40:                                               |                                                                                                    |     |
| Semana Epidemiológica 41:                                               |                                                                                                    |     |
| Semana Epidemiológica 42:                                               |                                                                                                    |     |
| Semana Epidemiológica 43:                                               |                                                                                                    |     |
| Semana Epidemiológica 44:                                               |                                                                                                    |     |
| Semana Epidemiológica 45:                                               |                                                                                                    |     |
| Semana Epidemiológica 46:                                               |                                                                                                    |     |
| Semana Epidemiológica 47:                                               |                                                                                                    |     |
| Semana Epidemiológica 48:                                               |                                                                                                    |     |
| Semana Epidemiológica 49:                                               |                                                                                                    |     |
| semana Epidemiológica 50:                                               |                                                                                                    |     |
| semana Epidemiologica 51:                                               |                                                                                                    |     |
| <b>Atenção:</b> Ao gravar aguarde a tela de confirmaç<br>Clique aqui er | Somente se aparecer a mensagem de confirmação seus dados terão sido gravado<br>no caso de dúvidas relativas a este formulário. | 15. |

2.6. Em seguida será exibida a confirmação de gravação dos dados:

| FormSus ×                                                                                         |                                                                                                    |                                                                                                    |                                    | 2 |
|---------------------------------------------------------------------------------------------------|----------------------------------------------------------------------------------------------------|----------------------------------------------------------------------------------------------------|------------------------------------|---|
|                                                                                                   |                                                                                                    |                                                                                                    |                                    |   |
| → C 🗋 formsus.da                                                                                  | tasus.gov.br/site/formulario.php                                                                                                    |                                                                                                    | ☆ =                                |   |
| SECRETARIA DE ESTADO DE SAÚDE<br>SUBSECRETARIA DE VIGILÂNCIA EM<br>SUPERINTENDÊNCIA DE VIGILÂNCIA | DO RIO DE JANEIRO<br>SAÚDE<br>LEPIDEMIOLÓGICA E AMBIENTAL                                                                                                    |                                                                                                    | A                                  |   |
| Planilha de Atendimento dos Ca                                                                    | asos de Dengue 2015 (Unidades de Hidratação)                                                                                                    | Formulário   Resultado   Busca Ficha   /                                                                                  | Altera Ficha   Imprimir Formulário |   |
| RPICADOUL                                                                                         |                                                                                                    |                                                                                                    |                                    |   |
| DRIGADU !!!                                                                                       |                                                                                                    |                                                                                                    |                                    | 1 |
| lão se esqueça de anota                                                                           | ar o Protocolo para o proximo lançamento                                                                                                    | 5!!!                                                                                                    |                                    |   |
| F                                                                                                 | Anote o protocolo a seguir para a<br>Formulários: Planilha de Atendimento dos Casos de Dengue 2<br>Endereço: http://formusus.datasus.gov.br/site/formulario.ph<br>di_apircacao=20305&acoa=altera®codigo_altera* | <mark>ilterar futuramente o seu cadastro!</mark><br>1015 (Unidades de Hidratação)<br><sup>p2</sup><br>20305.10/AcNvifCCHg |                                    |   |
|                                                                                                   | Protocolo: 20305.10/AcNvifCCHg                                                                                                    |                                                                                                    |                                    |   |
|                                                                                                   | Dissillar da Atandinasta das Casas da Danava 2015 (U                                                                                                    | ridadas da Uidastas 🐔 )                                                                                                   |                                    |   |
|                                                                                                   | Planina de Atendimento dos Casos de Dengue 2015 (0                                                                                                    |                                                                                                    |                                    |   |
|                                                                                                   | Identificação                                                                                                    |                                                                                                    |                                    |   |
|                                                                                                   | Município:                                                                                                    | Angra dos Reis                                                                                                    |                                    |   |
|                                                                                                   | Centro de Hidratação:                                                                                                    | Centro Álvares Cabral                                                                                                    |                                    |   |
|                                                                                                   |                                                                                                    |                                                                                                    |                                    |   |
|                                                                                                   | <ul> <li>Notificações de Dengue por Semana Epidemiológica</li> </ul>                                                                                                    |                                                                                                    |                                    |   |
|                                                                                                   | Informe o número total de atendimentos de Dengue realiza<br>Epidemiológica.                                                                                                    | do pelo Centro de Hidratação, em cada Semana                                                                              |                                    |   |
|                                                                                                   | Semana Epidemiológica 01:                                                                                                    | 20                                                                                                    |                                    | < |
|                                                                                                   | Semana Epidemiológica 02:                                                                                                    | 5                                                                                                    |                                    |   |
|                                                                                                   | Semana Epidemiológica 03:                                                                                                    | 12                                                                                                    |                                    |   |
|                                                                                                   | Semana Epidemiológica 04:                                                                                                    | 3                                                                                                    |                                    |   |

Nota: Imprima ou grave o Protocolo em local seguro, pois será necessário para realizar os próximos acessos. As maiúsculas, minúsculas e sinais devem ser respeitados.

## ESTA ETAPA SÓ DEVE SER SEGUIDA UMA VEZ !!!

## NAS PRÓXIMAS VEZES, SIGA OS PASSOS DESCRITOS A PARTIR DA PRÓXIMA PÁGINA.

### 3. NOS PRÓXIMOS ACESSOS:

3.1. Acesse o formulário digitando no seu navegador:

http://formsus.datasus.gov.br/site/formulario.php?id aplicacao=20305

Ou clicando no banner abaixo, postado nos portais acima.

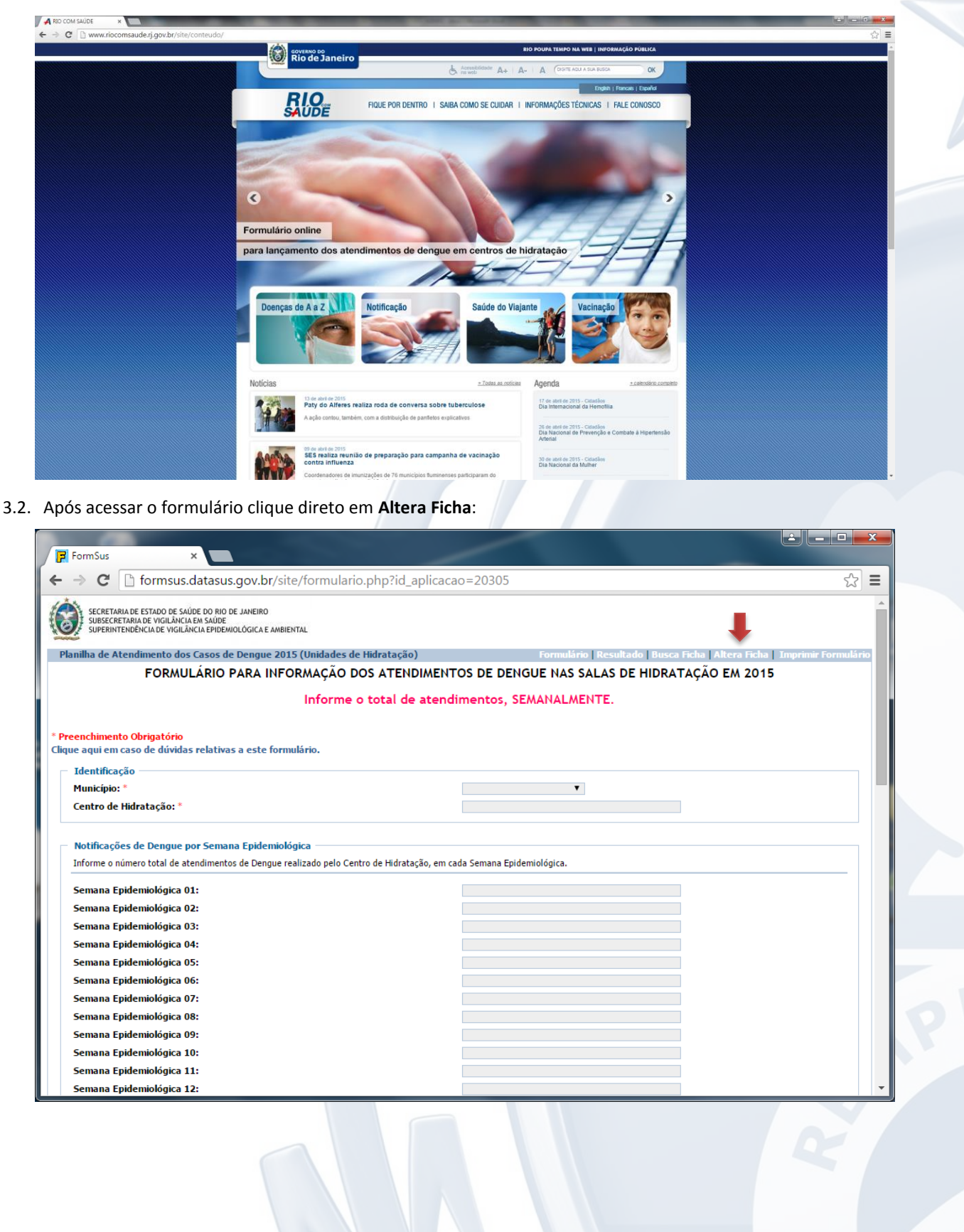

## 3.3. Será exibida a tela abaixo:

| FormSus ×                                                                                                    |                                                                           |
|----------------------------------------------------------------------------------------------------|---------------------------------------------------------------------------|
| ← → C 🗋 formsus.datasus.gov.br/site/formulario.php?id_aplicacao=                                                                                     | 20305&acao=alterar 🔂 🚍                                                    |
| SECRETARIA DE ESTADO DE SAÚDE DO RIO DE JANEIRO<br>SUBSECRETARIA DE VIGILÂNCIA EM SAÚDE<br>SUPERINTENDÊNCIA DE VIGILÂNCIA EPIDEMIOLÓGICA E AMBIENTAL |                                                                           |
| Planilha de Atendimento dos Casos de Dengue 2015 (Unidades de Hidratação)                                                                            | Formulário   Resultado   Busca Ficha   Altera Ficha   Imprimir Formulário |
| Preencha o campo abaixo com o protocolo de sua ficha :                                                                                               |                                                                           |
| Protocolo:                                                                                                    |                                                                           |
| Utilize o protocolo exatamente como fornecido.<br>Maiúsculas.Minúsculas.Símbolos e Pontos fazem diferenca.                                           |                                                                           |
| Bus                                                                                                    | car                                                                       |
|                                                                                                    |                                                                           |
| Clique aqui em caso de duvidas r                                                                                                    | elativas a este formulario.                                               |
|                                                                                                    |                                                                           |
|                                                                                                    |                                                                           |
|                                                                                                    |                                                                           |
|                                                                                                    |                                                                           |
|                                                                                                    |                                                                           |
|                                                                                                    |                                                                           |
|                                                                                                    |                                                                           |
|                                                                                                    |                                                                           |
|                                                                                                    |                                                                           |
|                                                                                                    |                                                                           |
|                                                                                                    |                                                                           |
|                                                                                                    |                                                                           |
|                                                                                                    |                                                                           |
|                                                                                                    |                                                                           |
|                                                                                                    |                                                                           |
|                                                                                                    |                                                                           |
|                                                                                                    |                                                                           |
|                                                                                                    |                                                                           |

3.4. Digite o Protocolo fornecido no primeiro acesso, respeitando maiúsculas, minúsculas e sinais, e clique em Buscar;

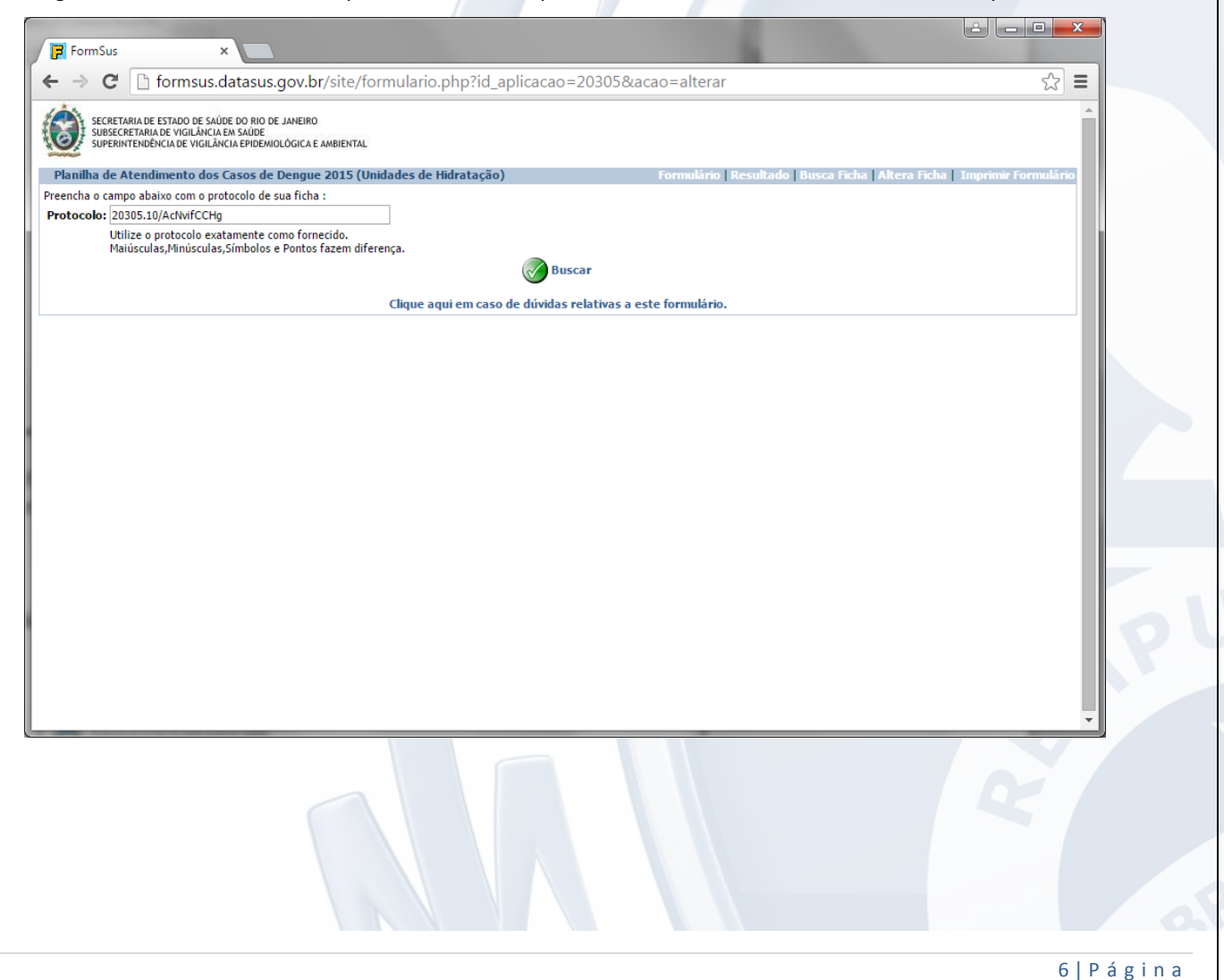

3.5. Será exibido o formulário preenchido anteriormente:

| FormSus ×                                                                                                    |                                                                      |                             |
|----------------------------------------------------------------------------------------------------|----------------------------------------------------------------------|-----------------------------|
| → C  formsus.datasus.gov.br/site/for                                                                                                    | mulario.php                                                          | ☆ =                         |
| SECRETARIA DE ESTADO DE SAÚDE DO RIO DE JANEIRO<br>SUBSECRETARIA DE VIGILÂNCIA EM SAÚDE<br>SUPERINTENDÊNCIA DE VIGILÂNCIA EPIDEMIOLÓGICA E AMBIENTAL |                                                                      | <b>^</b>                    |
| Planilha de Atendimento dos Casos de Dengue 2015 (Uni                                                                                                | dades de Hidratação) Formulário   Resultado   Busca Ficha   Altera F | Ficha   Imprimir Formulário |
| FORMULÁRIO PARA INFORMA                                                                                                    | ÇÃO DOS ATENDIMENTOS DE DENGUE NAS SALAS DE HIDRATAÇÃO EM 2          | 2015                        |
| Inf                                                                                                    | orme o total de atendimentos. SEMANALMENTE.                          |                             |
| que aqui em caso de dúvidas relativas a este formulário.<br>— Identificação ————————————————————————————————————                                     | Anna dos Bais.                                                       |                             |
| Município: *                                                                                                    | Angra dos Reis 🔻                                                     | _                           |
| Informe o número total de atendimentos de Dengue realizado                                                                                           | pelo Centro de Hidratação, em cada Semana Epidemiológica.            |                             |
| Semana Epidemiológica 01:                                                                                                    | 20                                                                   |                             |
| Semana Epidemiológica 02:                                                                                                    | 5                                                                    |                             |
| Semana Epidemiológica 03:                                                                                                    | 12                                                                   |                             |
| Semana Epidemiológica 04:                                                                                                    | 3                                                                    |                             |
| Semana Epidemiológica 05:                                                                                                    |                                                                      |                             |
| Semana Epidemiológica 07:                                                                                                    |                                                                      |                             |
| Semana Epidemiológica 08:                                                                                                    |                                                                      |                             |
| Semana Epidemiológica 09:                                                                                                    |                                                                      |                             |
| Semana Epidemiológica 10:                                                                                                    |                                                                      |                             |
| Semana Epidemiológica 11:                                                                                                    |                                                                      |                             |
| Semana Epidemiológica 12:                                                                                                    |                                                                      | -                           |

3.6. Atualize os dados existentes e/ou digite os novos dados. Em seguida clique em Gravar (DESÇA ATÉ O FINAL DO FORMULÁRIO).

| C I formsus.datasus.gov.br/site/formulario.ph Semana Epidemiológica 32: | p?id_aplicacao=20305                                                                                                    | 式<br>=<br>へ |
|-------------------------------------------------------------------------|----------------------------------------------------------------------------------------------------|-------------|
| Semana Epidemiológica 33:                                               |                                                                                                    |             |
| Semana Epidemiológica 34:                                               |                                                                                                    |             |
| Semana Epidemiológica 35:                                               |                                                                                                    |             |
| Semana Epidemiológica 36:                                               |                                                                                                    |             |
| Semana Epidemiológica 37:                                               |                                                                                                    |             |
| Semana Epidemiológica 38:                                               |                                                                                                    |             |
| Semana Epidemiológica 39:                                               |                                                                                                    |             |
| Semana Epidemiológica 40:                                               |                                                                                                    |             |
| Semana Epidemiológica 41:                                               |                                                                                                    |             |
| Semana Epidemiológica 42:                                               |                                                                                                    |             |
| Semana Epidemiológica 43:                                               |                                                                                                    |             |
| Semana Epidemiologica 44:                                               |                                                                                                    |             |
| Semana Epidemiologica 45:                                               |                                                                                                    |             |
| Semana Epidemiológica 46:                                               |                                                                                                    |             |
| Semana Epidemiológica 47:                                               |                                                                                                    |             |
| Semana Epidemiológica 48:                                               |                                                                                                    |             |
| Semana Epidemiológica 49:                                               |                                                                                                    |             |
| Semana Epidemiológica 50.                                               |                                                                                                    |             |
| Semana Epidemiológica 52                                                |                                                                                                    |             |
| <b>Atenção:</b> Ao gravar aguarde a tela de confirma<br>Clique aqui e   | ção. Somente se aparecer a mensagem de confirmação seus dados terão sido gravados.<br>em caso de dúvidas relativas a este formulário.<br>Página 1 de 1 | powered by  |
|                                                                         |                                                                                                    |             |

#### INFORME TÉCNICO 002/2015

3.7. Será exibida a confirmação de gravação dos dados. Observe que será apresentado o mesmo protocolo.

| FormSus                                                                           | ×                                                                                                    | -                                                                                                    |   |  |  |  |
|-----------------------------------------------------------------------------------|----------------------------------------------------------------------------------------------------|----------------------------------------------------------------------------------------------------|---|--|--|--|
| ← → C 🗋 formsus.datasus.gov.br/site/formulario.php                                |                                                                                                    |                                                                                                    |   |  |  |  |
| SECRETARIA DE ESTADO DE S<br>SUBSECRETARIA DE VIGILÂN<br>SUPERINTENDÊNCIA DE VIGI | AÚDE DO RIO DE JANEIRO<br>CIA EN SAUDE<br>LANCIA EPIDEMIOLÓGICA E AMBIENTAL                                                                                                    |                                                                                                    | A |  |  |  |
| Planilha de Atendimento d                                                         | Planilha de Atendimento dos Casos de Dengue 2015 (Unidades de Hidratação) Formulário   Resultado   Busca Ficha   Altera Ficha   Imprimir Formulário                                                                                                    |                                                                                                    |   |  |  |  |
| OBRIGADO!!!                                                                       |                                                                                                    |                                                                                                    |   |  |  |  |
| Não se esqueça de a                                                               | notar o Protocolo para o próximo lançame                                                                                                    | ento!!!                                                                                                    |   |  |  |  |
| -                                                                                 | Anote o protocolo a seguir p           Formulários:         Planilha de Atendimento dos Casos de Den           Endereço:         http://formsus.datasus.gov.br/site/formular           id_aplicacao=203058acao=alterar®codigo_al           Protocolo:         20305.10/AcNvifCCHg | ara alterar futuramente o seu cadastro!<br>gue 2015 (Unidades de Hidratação)<br>io.php?<br>Iterar=20305.10/AcNvifCCHg |   |  |  |  |
|                                                                                   | Planilha de Atendimento dos Casos de Dengue 2015 (Unidades de Hidratação)                                                                                                    |                                                                                                    |   |  |  |  |
|                                                                                   | - Identificação                                                                                                    |                                                                                                    |   |  |  |  |
|                                                                                   | Município:                                                                                                    | Angra dos Reis                                                                                                    |   |  |  |  |
|                                                                                   | Centro de Hidratação:                                                                                                    | Centro Álvares Cabral                                                                                                 |   |  |  |  |
|                                                                                   | Notificações de Dengue por Semana Epidemiológica<br>Informe o número total de atendimentos de Dengue realizado pelo Centro de Hidratação, em cada Semana<br>Epidemiológica.                                                                                                    |                                                                                                    |   |  |  |  |
|                                                                                   | Semana Epidemiológica 01:                                                                                                    | 20                                                                                                    |   |  |  |  |
|                                                                                   | Semana Epidemiológica 02:                                                                                                    | 5                                                                                                    |   |  |  |  |
|                                                                                   | Semana Epidemiológica 03:                                                                                                    | 12                                                                                                    |   |  |  |  |
|                                                                                   | Semana Epidemiológica 04:                                                                                                    | 3                                                                                                    | • |  |  |  |

Para mais informações contate a Área Técnica responsável.

Assessoria de Informação Epidemiológica e Ambiental - ASINFO:

Rua México, 128 Sala 402-A – Castelo – Rio de Janeiro/RJ Tel.: (21) 2333.3914 / 2332.9308 E-mail: asinfo@saude.rj.gov.br Diretor: **Milton Carlos da Silva Araujo**